## How to View MBL Stockroom Inventory

## Enter ULS website: <u>https://ulsimcentral-</u> <u>d0f656fbe.dispatcher.us2.hana.ondemand.com/</u>

Make sure you are **<u>not</u>** currently logged into fishersci.com if you have an account already!

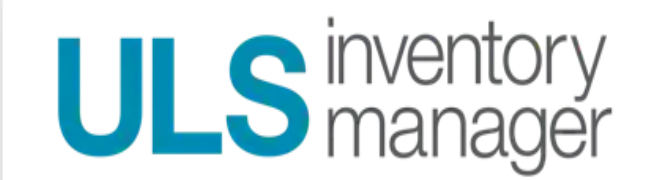

Sign in with your Fisher Scientific Account

Username:

| inventoryview    |                  |
|------------------|------------------|
| Password:        |                  |
|                  |                  |
| Sign             | In               |
| Forgot Password? | Forgot Username? |

Username: inventoryview Password: Mbl\$tockrm1

| INVENTORY I        | MANAGE       |                                                             | ULS inventory m     | anager   🕅   🕐   👂                                                                                                    |
|--------------------|--------------|-------------------------------------------------------------|---------------------|----------------------------------------------------------------------------------------------------|
| ckroom list        |              |                                                             | Marine Biological   | Laboratories                                                                                                    |
| Take stock history |              |                                                             |                     |                                                                                                    |
|                    |              | 1                                                           | learch              | ٩                                                                                                    |
|                    |              |                                                             |                     | Find part                                                                                                    |
|                    | ID           | Total parts                                                 | Stockroom location  |                                                                                                    |
|                    | MBLST        | 785                                                         |                     |                                                                                                    |
|                    | EW INVENTORY | EW INVENTORY MANAGE CKroom list Take stock history ID MBLST | EW INVENTORY MANAGE | INVENTORY     MANAGE     ULS inventory manage       ckroom list     Marine Biological       Take stock history     Search       ID     Total parts       MBLST     785 |

## Select Inventory Tab Double click on MBL Stockroom

| fisherscie  | ntific over       | INVENTORY MAN                    | AGE     |     |     |     |        | ULS inventory n          | nanager           |          | ۶ |
|-------------|-------------------|----------------------------------|---------|-----|-----|-----|--------|--------------------------|-------------------|----------|---|
| ← мв        | L STOCKR          | оом                              |         |     |     |     | Mari   | ne Biologic              | al Labo           | ratories |   |
| Parts liste | d Supplier part r | umber 👻 All suppliers            |         |     |     |     | Search | Q I                      | Show all          | •        |   |
|             |                   |                                  |         |     |     |     | 5      | howing Parts: 1 - 785 of | 785 144           | < > >    |   |
| 🗆 Lot       | Part num 🔨        | Part name                        | Bin     | UOM | мах | ROP | QOH    | 900                      | Product<br>status | Add Lots |   |
|             | 01213100          | ALUMINUM FOIL 12IN<br>25FTALUMIN | 2C 4    | EA  | 1   | 0   | 0      | 0                        |                   |          |   |
|             | 02202101          | WEIGH BOATS MEDIUM 500/PK        | 10 1    | РК  | 3   | 2   | 2      | 0                        |                   |          |   |
|             | 02540C            | BEAKER GRIFFIN LOW 10ML<br>12/PK | ZPARENT | РК  | 0   | 0   | 0      | 0                        |                   |          |   |
|             | 02540CEA          | BEAKER GRIFFIN LOW 10ML<br>1/EA  | 4A 3    | EA  | 1   | 0   | 1      | 0                        |                   |          |   |
|             | 02540F            | BEAKER GRIFFIN 30ML 12/PK        | ZPARENT | РК  | 0   | 0   | 0      | 0                        |                   |          |   |
|             | 02540FEA          | BEAKER GRIFFIN 30ML 1/EA         | 4A 3    | EA  | 1   | 0   | 0      | 0                        |                   |          |   |
|             | 02540HEA          | BEAKER GRIFFIN 100ML 1/EA        | 4A 3    | EA  | 24  | 0   | 0      | 0                        |                   |          |   |
|             | 02540L            | BEAKER GRIFFIN 400ML 12/PK       | ZPARENT | РК  | 0   | 0   | 0      | 0                        |                   |          |   |
|             | 02540LEA          | BEAKER GRIFFIN 400ML 1/EA        | 4A 3    | EA  | 1   | 0   | 7      | 0                        |                   |          |   |
|             | 02540MEA          | BEAKER GRIFFIN 600ML 1/EA        | 4A 3    | EA  | 1   | 0   | 1      | 0                        |                   |          |   |
|             |                   |                                  |         |     |     |     | Showi  | ng Parts: 1 - 785 of 7   | ras 🔣 🤇           | ( > )»I  |   |

Use the *search* feature to look for items (ex: spray bottle, tips, gloves, etc.)

| Fisher Scientif                                  | fic overview       | INVENTORY MANAGE                      |         |     |     |     |              | <b>ULS</b> inventory ma            | anager            | ?        |
|--------------------------------------------------|--------------------|---------------------------------------|---------|-----|-----|-----|--------------|------------------------------------|-------------------|----------|
| MBL STOCKROOM     Marine Biological Laboratories |                    |                                       |         |     |     |     |              |                                    |                   |          |
| Parts listed by                                  | Supplier part numb | All suppliers                         | -       |     |     |     | spray bottle | Show all                           |                   | •        |
|                                                  |                    |                                       |         |     |     |     |              | Showing Searched Parts: 1 - 7 of 7 | « <               | > >>     |
| Lot                                              | Part number        | Part name                             | Bin     | UOM | MAX | ROP | QOH          | Q00                                | Product<br>status | Add Lots |
|                                                  | 20WU22             | SPRAY BOTTLE 160Z, CLEAR/BLACK, PK12  | ZPARENT | РК  | 0   | 0   | 0            | 0                                  |                   |          |
|                                                  | 20WU22EA           | SPRAY BOTTLE 160Z, CLEAR/BLACK, 1EA   | 5A 3    | EA  | 12  | 1   | 65           | 0                                  |                   |          |
|                                                  | 20WU24             | SPRAY BOTTLE, 80Z, WHITE, PK12        | ZPARENT | CS  | 0   | 0   | 0            | 0                                  |                   |          |
|                                                  | 20WU24EA           | SPRAY BOTTLE, 80Z, WHITE, 1EA         | 5A 3    | EA  | 12  | 1   | 14           | 0                                  |                   |          |
|                                                  | 20WU25             | SPRAY BOTTLE, 16OZ, WHITE/BLACK, PK12 | ZPARENT | CS  | 0   | 0   | 0            | 0                                  |                   |          |
|                                                  | 20WU25EA           | SPRAY BOTTLE 160Z WHITE/BLACK 1EA     | 5A 3    | EA  | 24  | 13  | 53           | 0                                  |                   |          |
|                                                  | 5MN56              | SPRAY BOTTLE, 16 OZ WHITE/CLEAR       | 5A 3    | EA  | 24  | 13  | 42           | 0                                  |                   |          |

- **BIN** location of item in the stockroom
  - Bin locations marked ZPARENT are only used for ordering "parent" part numbers
    - Ex: 20WU22 is the **ZPARENT** product (how we purchase) for 20WU22EA which is the **child** product (how we sell)
- **UOM** = unit of measure

- **MAX** = max quantity that the stockroom carries
- **ROP** = reorder point
- **QOH** = quantity on hand
- **QOO** = quantity on order
- **Product Status** = discontinued or do not replenish (DNR)

The report viewer is limited and does not show prices. If you have a question or need a price, please contact <a href="mailto:stockroom@mbl.edu">stockroom@mbl.edu</a> or call 508-289-7236.

Thank you,

MBL Stockroom Evie Gomes